# change your meal plan

Meal plan changes can be made through the second week of each semester. Please note when making a change that any student living in the residence halls (including College Ave. and Trinity Suites) must be on the Ultimate or block plans. Students living in the neighborhood can also select from the Freedom plans, or select no meal plan.

| STEP ONE:<br>LOGIN                                                        |                                                                                                    |                                                                                       |
|---------------------------------------------------------------------------|----------------------------------------------------------------------------------------------------|---------------------------------------------------------------------------------------|
| STEP TWO:<br>SELECT "APPLY FOR                                            | Capital University<br>Sign in with your Capital username or email a<br>username or email<br>Passnord<br>Sign in using your Capital us<br>and your passnord.<br>Tyou need assistance, please cait of Capit Help<br>at 614-236-6508.<br>Capital University<br>Capital University<br>Capital Univ | • LOGIN TO YOUR HOUSING<br>DASHBOARD HERE.<br><u>HTTPS://CAPITAL.EREZLIFE.</u><br>COM |
| Bashboard - eRetLife × +     ←     ←     →    C                           | //capital.erezlife.com                                                                                                    |                                                                                       |
| Home Calendar O Help     General     My profile     Assessments     to to | RECOMMENDED ACTIONS                                                                                                    | CLICK "MY MEAL PLANS"                                                                 |
| Jobs Job overview Job postings Housing                                    | Upcoming<br>No upcoming events                                                                                                    | in the next 3 days.                                                                   |
| Housing overview<br>My meal plans                                         | My forms                                                                                                    | View inbox @                                                                          |

## STEP THREE: SELECT CHANGE PLAN

### **Current sessions**

CLICK CHANGE PLAN

#### FALL 2023: Housing Application

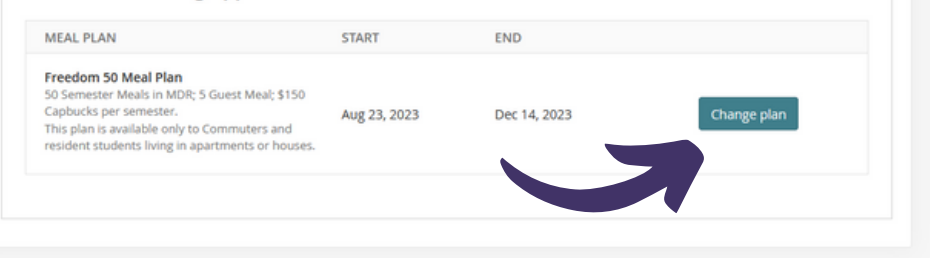

## STEP FOUR: SELECT PLAN

| EAL PLAN                          | START                                      | END                  |
|-----------------------------------|--------------------------------------------|----------------------|
| Select meal plan                  |                                            |                      |
| O 135 Block Meal Blan             |                                            | CHOOSE FROM          |
| 125 Block Meal Plan               |                                            | AVAILABLE PLANS AND  |
| 125 Semester Mears; \$300 Capt    | oucks per semester                         | HIT SAVE             |
| O 200 Block Meal Plan             |                                            |                      |
| 200 Semester Meals; \$300 Capt    | oucks per semester                         |                      |
| O 240 Block Meal Plan             |                                            |                      |
| 240 Semester Meals; \$400 Capt    | oucks per semester                         |                      |
| O Freedom 100 Meal Plan           |                                            |                      |
| 100 Semester Meals in MDR; 5 (    | Suest Meal; \$150 Capbucks per semester.   |                      |
| This plan is available only to Co | mmuters and resident students living in ap | partments or houses. |
| O Freedom 50 Meal Plan            |                                            |                      |
| 50 Semester Meals in MDR; 5 G     | uest Meal; \$150 Capbucks per semester.    |                      |
| This plan is available only to Co | mmuters and resident students living in ap | partments or houses. |
|                                   |                                            |                      |
| Save Cancel                       |                                            |                      |